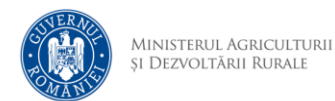

# Cerere de cod stupină

- 1. Se accesează site-ul aplicației
- 2. Se face autentificarea cu adresa de email și parola definită anterior
- 3. Se accesează Listă stupine, se accesează opțiunea și apoi Depunere cerere de alocare a codului de identificare a stupinei

| CĂUTARE       | Introduceți textul |           | 0 | Toate tipurile de stup | ină              | ~               | नि STERGE FILTRELE                          |                   |
|---------------|--------------------|-----------|---|------------------------|------------------|-----------------|---------------------------------------------|-------------------|
| ADAUGĂ STU    | JPINĂ              |           |   |                        |                  |                 | _                                           |                   |
|               |                    |           |   |                        |                  | DEPLINE         | CERERE DE ALOCARE A CODULUI DE IDENTIFICARE |                   |
| COD STUPINĂ 😡 | DATĂ ALOCARE COD   | APICULTOR |   | JUDEŢ                  | DENUMIRE STUPINĂ | NR. FAM. ALBINE | NR. FAM. ALBINE ACTUALIZAT                  | DATA DEZACTIVĂRII |
|               |                    | test test |   | BACAU                  | Stupina de test  |                 | 28 (P: 28, E: 0, M: 0)                      |                   |

 După citirea instrucțiunilor, se bifează "Am citit cele de mai sus și voi proceda conform instrucțiunilor" și se accesează opțiunea Descarcă cerere

## Depune cerere pentru alocarea codului de identificare a stupinei

#### INSTRUCȚIUNI

Pentru a putea depune cererea, va trebui să descărcați fișierul de mai jos, care conține datele introduse de dumneavoastră, și va trebui să îl semnați electronic cu o semnătură verificată sau să îl listați și să îl semnați olograf. De asemenea, la depunerea cererii mai trebuie incluse și alte documente, precum:

- Copie după actul de identitate BI / CI / certificatul de înregistrare la oficiul registrului comerțului / certificatul de înregistrare fiscală, după caz;
- Copie după adeverința care atestă proprietatea și numărul familiilor de albine înscrise în registrul agricol, eliberată de consiliul local (în cazul în care un apicultor deține stupine în mai multe județe, acesta depune copii de pe adeverințele care atestă proprietatea și numărul familiilor de albine înscrise în registrul agricol, eliberate de consiliile locale de la toate județele unde se află efectiv stupinele deținute);

În cazul în care cererea pentru alocarea codului de identificare a stupinei este depusă în perioada 1 noiembrie - 31 martie, mai trebuie încărcate, pe lângă documentele anterioare, și:

Copie factură/contract de vânzare-cumpărare/donație/moștenire;

Am citit cele de mai sus și voi proceda conform instrucțiunilor

**DESCARCĂ CERERE** 

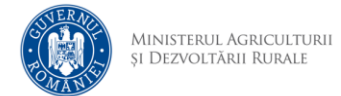

5. După semnarea cererii și pregătirea documentelor, se accesează opțiunea *Depune cererea semnată* 

### Depune cerere pentru alocarea codului de identificare a stupinei

#### INSTRUCȚIUNI

Pentru a putea depune cererea, va trebui să descărcați fișierul de mai jos, care conține datele introduse de dumneavoastră, și va trebui să îl semnați electronic cu o semnătură verificată sau să îl listați și să îl semnați olograf. De asemenea, la depunerea cererii mai trebuie incluse și alte documente, precum:

- Copie după actul de identitate BI / CI / certificatul de înregistrare la oficiul registrului comerțului / certificatul de înregistrare fiscală, după caz;
- Copie după adeverința care atestă proprietatea şi numărul familiilor de albine înscrise în registrul agricol, eliberată de consiliul local (în cazul în care un apicultor deține stupine în mai multe județe, acesta depune copii de pe adeverințele care atestă proprietatea şi numărul familiilor de albine înscrise în registrul agricol, eliberate de consiliile locale de la toate județele unde se află efectiv stupinele deținute);

În cazul în care cererea pentru alocarea codului de identificare a stupinei este depusă în perioada 1 noiembrie - 31 martie, mai trebuie încărcate, pe lângă documentele anterioare, și:

Copie factură/contract de vânzare-cumpărare/donație/moștenire;

JESCARCĂ CERERE

Am citit cele de mai sus și voi proceda conform instrucțiunilor

6. După încărcarea documentelor, se accesează opțiunea *Confirmare depunere* 

| Dosar pentru cererea de alocare a codului de identificare a stupinei                                                     |                                                |
|----------------------------------------------------------------------------------------------------|------------------------------------------------|
| Dosarul nu este depus. Vă rugăm urmați Instrucțiunile pentru a                                                           | transmite dosarul către autoritatea de control |
| Dacă aveți mai multe documente de același tip, le p                                                                      | uteți încărca sub forma unei arhive            |
| Solicitant: test test<br>CNP: 1960329046208<br>Oficiul: Oficiul Județean de Zootehnie Bacâu                              |                                                |
| Istoric dosar (data și eveniment)                                                                                        |                                                |
| 2024-08-27 11:48:25 Dosarul a fost creat -                                                                               |                                                |
| Date apicultor                                                                                                    |                                                |
| Documente dosar (fișier și descriere)                                                                                    |                                                |
| Cerere_cod_stupina_test_test.pdf (88.5KB)<br>Cerere pentru alocarea codului de identificare a stupinei semnată           | ↑↓                                             |
| Cerere_cod_stupina_test_test.pdf (88.5KB)<br>Copie după actul de identitate BI/CI/Paşaport/Carte de rezidență permanentă | 1                                              |
|                                                                                                    |                                                |

7. Se bifează "Nu sunt robot" și se accesează opțiunea Confirmă

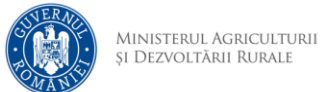

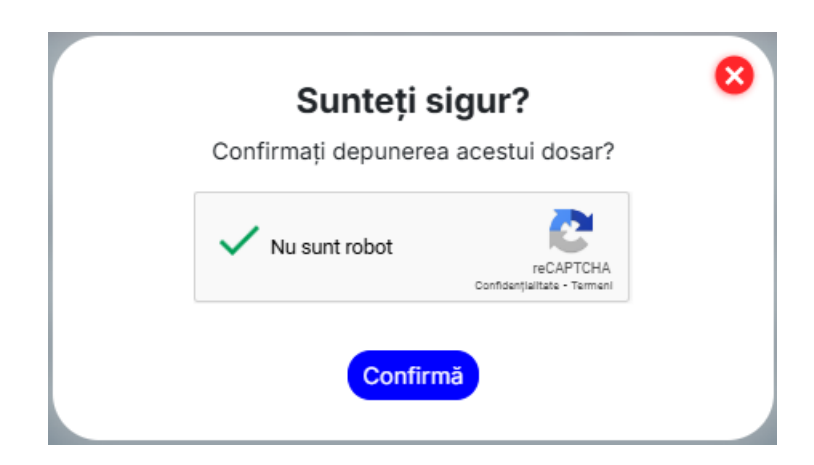

8. După confirmare, apare mesajul "Acest dosar este depus"

| Dosar pentru cererea de alocare a codului de identificare a stupinei                                                                                                    | Număr dosar: CCS042024000001 |
|----------------------------------------------------------------------------------------------------|------------------------------|
| Cerere pentru eliberarea codului de identificare a stuj                                                                                                    | pinei                        |
| Solicitant: test test<br>CNP:                                                                                                    |                              |
|                                                                                                    |                              |
| Istoric dosar (data și eveniment)                                                                                                    |                              |
| Istoric dosar (data și eveniment)<br>2024-08-27 12:01:43 Dosarul a fost depus Număr de ordine 1 -<br>2024-08-27 11:48:25 Dosarul a fost creat -                                                                                                    |                              |
| Istoric dosar (data și eveniment)<br>2024-08-27 12:01:43 Dosarul a fost depus Număr de ordine 1 -<br>2024-08-27 11:48:25 Dosarul a fost creat -<br>Date apicultor                                                                                                    |                              |
| Istoric dosar (data și eveniment)<br>2024-08-27 12:01:43 Dosarul a fost depus Număr de ordine 1 -<br>2024-08-27 11:48:25 Dosarul a fost creat -<br>Date apicultor<br>Documente dosar (fișier și descriere)                                                                                                    |                              |
| Istoric dosar (data și eveniment) 2024-08-27 12:01:43 Dosarul a fost depus Număr de ordine 1 - 2024-08-27 11:48:25 Dosarul a fost creat - Date apicultor Documente dosar (fișier și descriere) Cerere_cod_stupina_test_test.pdf (88.5KB) Cerere pentru alocarea codului de Identificare a stupinel semnată                                                                                                    |                              |
| Istoric dosar (data și eveniment) 2024-08-27 12:01:43 Dosarul a fost depus Număr de ordine 1 - 2024-08-27 11:48:25 Dosarul a fost creat - Date apicultor Documente dosar (fișier și descriere) Cerere_cod_stupina_test_test.pdf (88.5KB) Cerere pentru alocarea codului de Identificare a supinel semnată Cerere_cod_stupina_test_test.pdf (88.5KB) Copie după actul de identificare BUC/PasparUCarte de rezidență permanentă |                              |

 Dosarul urmează să fie preluat de un expert și soluționat. Pe măsură ce dosarul parcurge etapele de creare, depunere, preluare și soluționare, statusul dosarului este evidențiat.

| Dosar pentru cererea de alocare a codului de identificare a stupinei                                                                                                    | Număr dosar: CCS042024000001 |  |
|----------------------------------------------------------------------------------------------------|------------------------------|--|
| Cerere pentru eliberarea codului de identificare a stupinei                                                                                                    |                              |  |
| Solicitant: test test<br>CNP-<br>Oficiu: Oficiul Județean de Zootehnie Bacău<br>Codul de identificare al stupinei: BC-0001<br>Data emiterii: 27.08.2024<br>Număr înregistrare: 1                                            |                              |  |
| Istoric dosar (data și eveniment)                                                                                                    |                              |  |
| 2024-08-27 13:41:14 Cerere soluționată Număr de ordine 1 -<br>2024-08-27 13:40:22 Preluat Număr de ordine 1 -<br>2024-08-27 12:01:43 Dosarul a fost depus Număr de ordine 1 -<br>2024-08-27 11:48:25 Dosarul a fost creat - |                              |  |
| Date apicultor                                                                                                    |                              |  |
| Documente dosar (fișier și descriere)                                                                                                    |                              |  |

Ministerul Agriculturii și Dezvoltării Rurale

10. După soluționarea cererii, adeverința poate fi descărcată

| Documente dosar (fișier și descriere)                                                                                                    |                |
|----------------------------------------------------------------------------------------------------|----------------|
| Cerere_cod_stupina_ANZ_Apicultor.pdf (146.1KB)<br>Cerere pentru alocarea codului de identificare a stupinei semnată                                                               | <b>₹</b>       |
| CLpdf (174.6KB)<br>Copie după actul de identitate BI/Cl/Paşaport                                                                                                    | *              |
| Registrul Comertului,pdf (174.6KB)<br>Copie după certificatul de înregistrare la oficiul registrului comerțului/certificatul de înregistrare fiscală                              | ×              |
| Document Proprietate.pdf (174.6KB)<br>Copie după adeverința care atestă proprietatea și numărul familiilor de albine înscrise în registrul agricol, eliberată de consiliul local. | <del>ل</del> ا |
| Adeverinta.pdf (174.6KB)<br>Adeverință pentru alocarea codului de identificare a stupinei                                                                                         | ×              |